## GUIDA ALL'INSTALLAZIONE DEL SERVER APACHE TOMCAT

1. File di installazione: apache-tomcat-8.0.14.exe

## 2. Lanciare l'applicazione

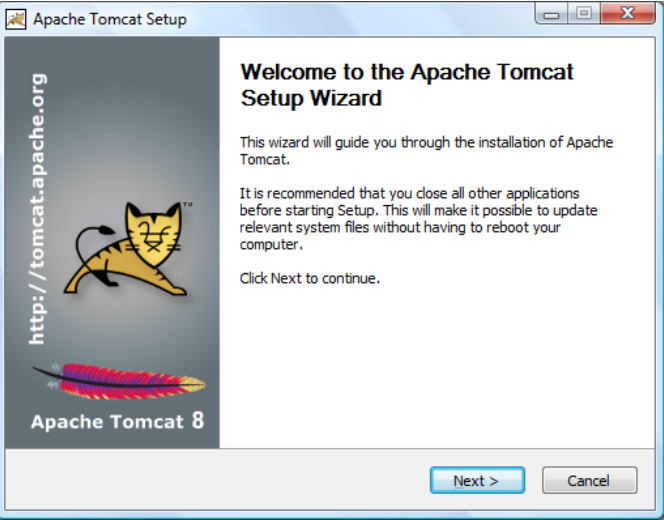

3. Accettare la condizioni per la licenza d'uso

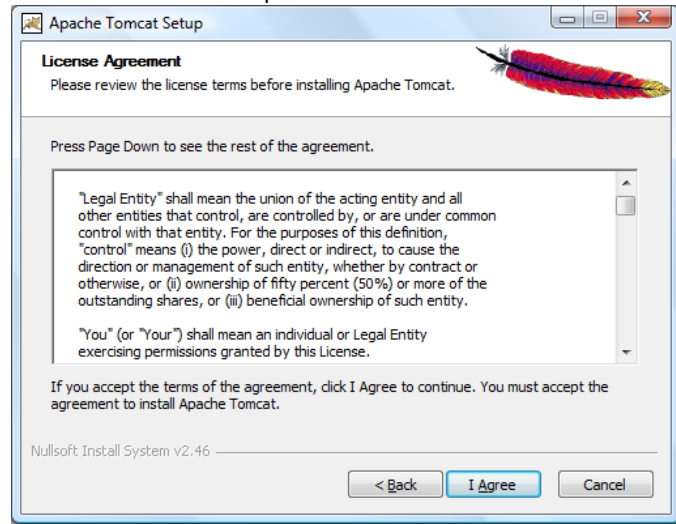

4. Selezionare l'installazione Full

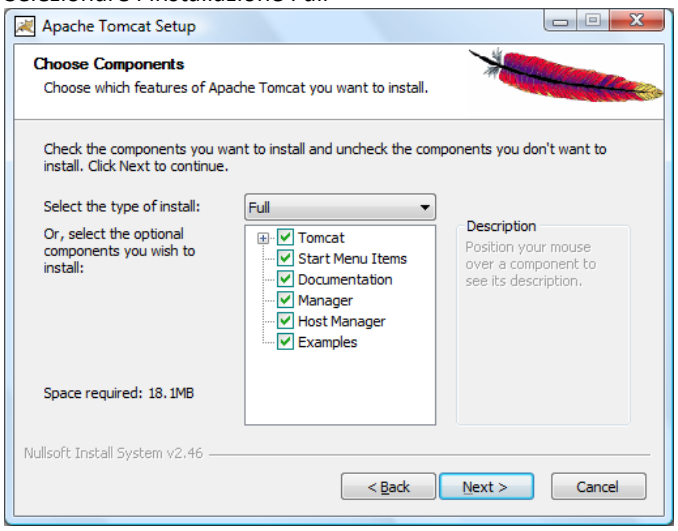

5. Apportare le seguenti modifiche: Selezionare: Create shortcuts for all users User Name: admin

Password: admin

Roles: admin-gui, manager-gui, manager-script, manager-jmx, manager-status

| Apache Tomcat Setup: Configuration Options   |           |                                 |
|----------------------------------------------|-----------|---------------------------------|
| Configuration<br>Tomcat basic configuration. |           | *                               |
| Server Shutdown Port                         |           | 8005                            |
| HTTP/1.1 Connector Port                      |           | 8080                            |
| AJP/1.3 Connector Port                       |           | 8009                            |
| Windows Service Name                         |           | Tomcat8                         |
| Create shortcuts for all users               |           |                                 |
| Tomcat Administrator Login                   | User Name | admin                           |
| (optional)                                   | Password  | •••••                           |
|                                              | Roles     | admin-gui, manager-gui, manager |
| Nullsoft Install System v2,46 —              |           |                                 |
|                                              |           | < <u>B</u> ack Next > Cancel    |

6. Cliccare su Finish

| Apache Tomcat Setup      |                                                                                                    |
|--------------------------|----------------------------------------------------------------------------------------------------|
| http://tomcat.apache.org | Completing the Apache Tomcat<br>Setup Wizard<br>Apache Tomcat has been installed on your computer.<br>Click Finish to dose this wizard.<br>Run Apache Tomcat<br>Show Readme |
|                          | < Back Einish Cancel                                                                                                    |

N.B. Al primo avvio dell'applicazione il firewall del computer segnalerà un avviso di protezione: dare conferma per lo sblocco.